## End of Term Grading Checklist 9-12 Semester Classes

| CHECK LIST ITEM - Follow these steps if you are using<br>PowerTeacher Pro to calculate your grades.                                | Check as<br>Completed |
|----------------------------------------------------------------------------------------------------|-----------------------|
| Verify that weightings for each class taught this year are correct. (In                                                            | ·                     |
| <i>Calculations</i> ) and ensure that either term weighting or category                                                            |                       |
| weight are selected. If you are using term weights or category                                                                     |                       |
| weights verify that the data input to calculate the final grade is                                                                 |                       |
| Correct.<br>Verify that all reporting terms have the correct weighting based on                                                    |                       |
| your subject requirements. (In PowerTeacher Pro: Settings - Set Up -                                                               |                       |
| Traditional Grades Calculations) Start with S1 and work backwards                                                                  |                       |
| U2, U1 (S2, U3 and U4 if second semester) to ensure that category weights are selected and input properly or that term weights are |                       |
| selected as required.                                                                                                    |                       |
|                                                                                                    |                       |
| Verify that calculations for category weights or for term weights for                                                              |                       |
| period. (Ex Tests, Quizzes, Homework, etc. must add up to 100%                                                                     |                       |
| for category weights and Quarters must equal 100% for term weights).                                                               |                       |
| Verify grades entered are on the correct <b>Reporting Term</b> -                                                                   |                       |
| hand corner)                                                                                                    |                       |
| Make sure that both Percent and Grade values are showing in                                                                        |                       |
| PowerTeacher Pro (Settings - Display Settings - Traditional Grades)                                                                |                       |
| Grade (no % sign) that appears on the report card is the column on                                                                 |                       |
| the LEFT when both numbers are appearing in PowerTeacher Pro.                                                                      |                       |
| Highest grade allowed is 100; any grade over 100 must be changed to                                                                |                       |
| Verify comments and grades (A+ Grading - Comment Verification)                                                                     |                       |
| Remember to choose comments from the comment banks. Narrative                                                                      |                       |
| comments are not part of the NB High School Report card.                                                                           |                       |
| Once grades have been verified and corrections have been made in                                                                   |                       |
| report cards will be printed. If changes occur after report cards are                                                              |                       |
| printed, necessary changes will be made by the teacher in Gradebook                                                                |                       |
| and communicated to the office so changes can be made to the student's Historical Grades page                                      |                       |
| student s historical oraces page.                                                                                                  |                       |

Term: \_\_\_\_\_

Ending Date of Quarter: \_\_\_\_\_